★申し込み要領

- 1. パスワードを入力し、確定を押す。 ※パスワードは毎年度変わります。
- 2. 預かり保育を申し込むを押す。
- 3. カレンダーの「〇」の付いている日付の中から希望する日を選び、「〇」を押す。
- 4、 予約 と書いてある下の「○」を押す。 ※「△」の場合もあります。
- 5、必要事項を記入し、予約確認を押す。
- 6、入力内容を確認し、予約するを押す。
- 7、予約が完了していれば、入力したアドレスにメールが届きます。

※届いていない場合は予約が完了していませんのでご注意下さい。

## ★予約申し込みをキャンセルする

- 1. 予約時に送られてきたメールに記載の キャンセル専用 URL をクリックする。
- 2. キャンセル用 ID と申込時のメールアドレスを入力し、予約検索を押す。
- 3. ページ右上のキャンセルを押す。
- 4. メールが送られてくるので、メールにあるキャンセル URL をクリックする。
- 5. 予約キャンセル完了です。